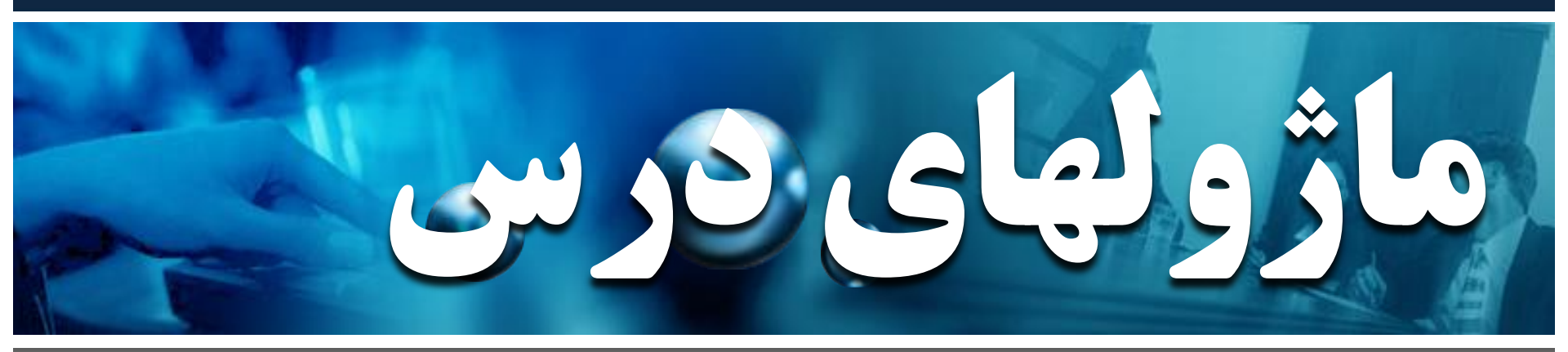

درسهای من

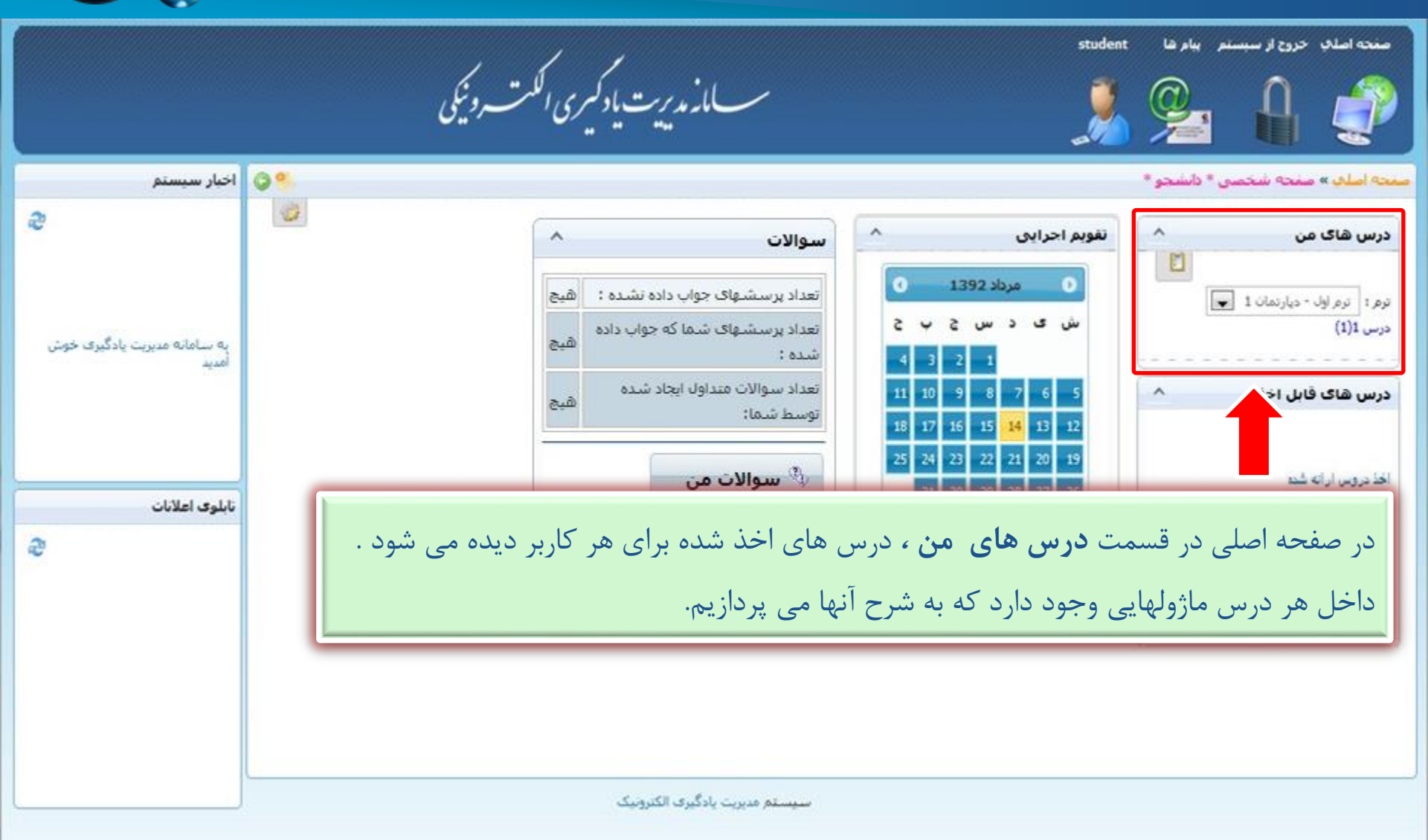

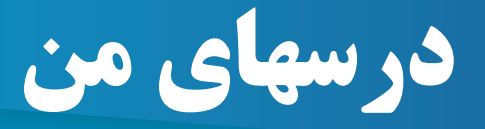

ممجه اصلح » درس 1

#### 📗 🥔 🔤 🥩 🍪 🕎 🗐 🍔 💐 🤩 🍏 👘 📎

درس 1 عنوان دیارتمان ؛ دیارتمان 1 عنوان ترم ؛ ترم اول

S 10 8003 200 820

عنوان نقش شما : Student

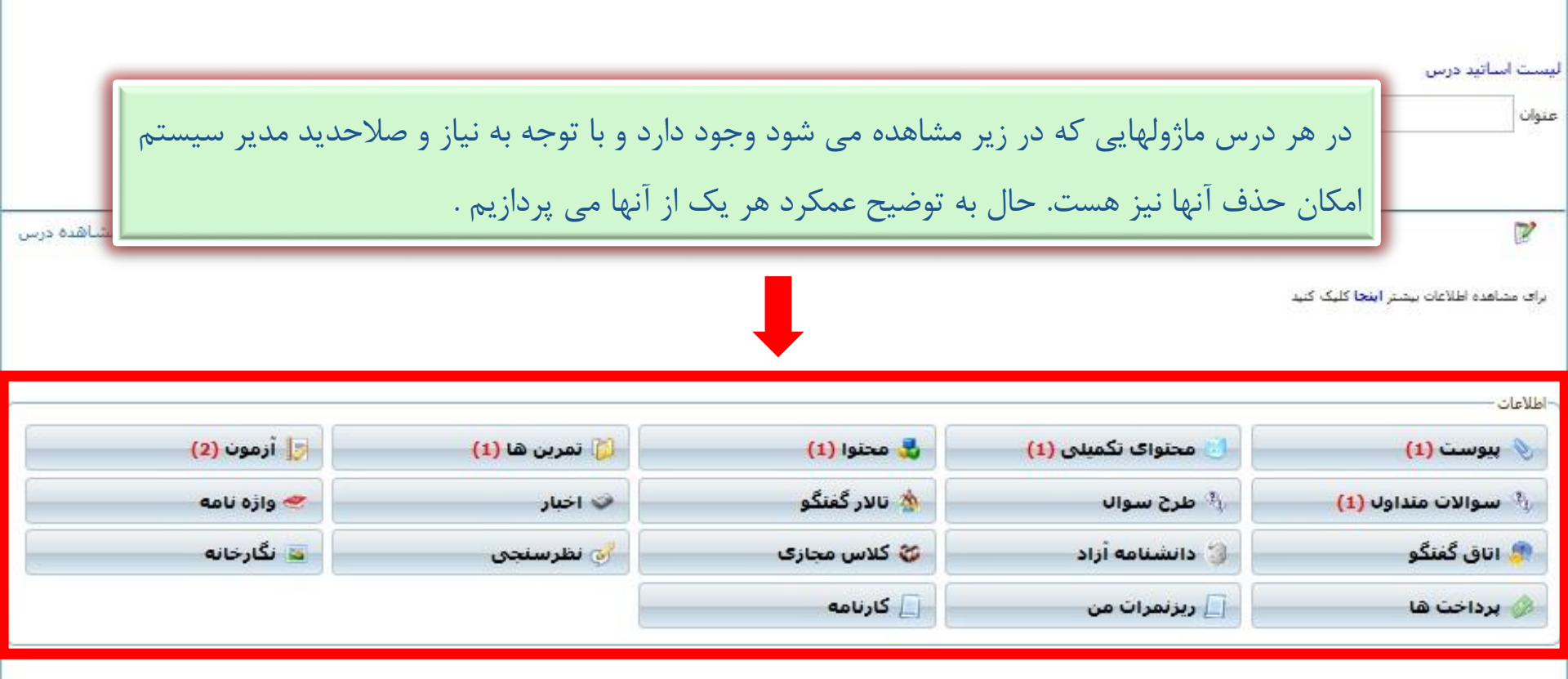

|                                                                                |                           | پيوست                |                |             |
|--------------------------------------------------------------------------------|---------------------------|----------------------|----------------|-------------|
| <mark>صفحه اصل</mark> کِ » درس 1                                               |                           |                      |                | © %         |
| 🗞 📑 🏹 🗞 🏟 🗢 😎 🕹 🤹 🕼 🚰<br>در س 1<br>عنوان دیارتمان ۱ دیارتمان 1 – عنوان ترم ۱ ت | یا 😂 🍫 🖬 🍫 🛄<br>: ترم اول |                      |                |             |
| عنوان نقش شما : Student                                                        |                           |                      |                |             |
| ليست اساتيد درس<br>عنوان                                                       |                           | جستجو                |                |             |
| در قسمت <b>پيوست ،</b> فا                                                      | فایل ها و ضمائم مربوط به  | این درس قرار می گیرد |                | مشاهده درس  |
| - اطلاعات                                                                      |                           |                      |                |             |
| 📎 بيوست (1)                                                                    | 🚺 محتواک تکمیلی (1)       | 🔹 محتوا (1)          | 🚺 تمرین ها (1) | زمون (2)    |
| 🐴 سوالات منداول <mark>(1)</mark>                                               | ې طرح سوال                | א تالار گفتگو        | 😵 اخبار        | 🛹 واژه نامه |
| 🦛 اتاق گفتگو                                                                   | 윟 دانشنامه أزاد           | 😵 کلاس مجازی         | 🧬 نظرسنچی      | 🔤 نگارخانه  |
| 🔌 برداخت ها                                                                    | 📘 ریزنمرات من             | 📃 کارنامه            |                |             |

|                                    | پيوست                                           |                                                                             |                                       |
|------------------------------------|-------------------------------------------------|-----------------------------------------------------------------------------|---------------------------------------|
| <b>)</b> %                         |                                                 | يبوست                                                                       | ل <mark>محه اصلاف</mark> » درس 1 »    |
| جستجو لغو                          | جستجو در عنوان فایل:                            | دانلود بصورت ZIP                                                            | گروه 1                                |
| عمليات                             |                                                 | 🗾 عنوان فايل                                                                |                                       |
| 0.                                 | KB 826 :                                        | عنوان فایل: محتوا <mark>ی أموزشی</mark><br>وع: فایل تصویرگ حج               |                                       |
|                                    |                                                 |                                                                             |                                       |
| وان آن فایل را مشاهده کرد ویا از   | شود . با انتخاب گزینه <b>مشاهده</b> می تر<br>ر  | لیست ضمایم درس نشان داده می                                                 | در این صفحه                           |
| از گزینه <b>زیپ کردن انتخاب ها</b> | می دنیم .<br>، و زیپ در کامپیوتر خود ذخیره کنیم | <b>انلود</b> افدام به دانلود فایل مربوطه ه<br>یل های موجود را به صورت فشرده | طريق كزينه <b>د</b><br>اگر بخواهيم فا |
|                                    |                                                 | يم .                                                                        | استفادہ می کن                         |

|   |                                            | میلی                                               | <b>متوای تک</b>                                          | 20                                                       |                                                                                                    |
|---|--------------------------------------------|----------------------------------------------------|----------------------------------------------------------|----------------------------------------------------------|----------------------------------------------------------------------------------------------------|
| 0 |                                            |                                                    |                                                          |                                                          | <mark>صفحه اصلاب</mark> » درس 1                                                                                                    |
|   |                                            |                                                    |                                                          | <b>) کہ 'چ 🔤 🗞 🗍</b><br>: ترم اول                        | کی 👸 🎲 🇞 کے کی ایک 🔊 کے ایک کے ایک کے ایک کر ایک کر ایک ک<br>ایک کر ایک کر ایک کر ایک کر ایک کر ایک کر ایک کر ایک کر ایک کر ایک کر ایک کر ایک کر ایک کر ایک کر ایک کر ایک کر ک<br>ایک کر ایک کر ایک کر ایک کر ایک کر ایک کر ایک کر ایک کر ایک کر ایک کر ایک کر ایک کر ایک کر ایک کر ایک کر ایک کر ک |
|   |                                            |                                                    |                                                          |                                                          | عنوات نقش شما : Student                                                                                                    |
|   | Shareable Conten<br>ش الكترونيكى مى باشد . | t Object مخفف <b>Scor</b><br>محتوای دروس برای آموز | مستجو<br>ورم قرار می گیرد . m<br>ناندارد برای پیاده سازی | <b>تکمیلی</b> محتوا از نوع اسک<br>Refe می باشد که یک اسن | یست اسانید درس<br>عنوان<br>در بخش <b>محتوای</b><br>رای                                                                                                    |
|   | 🛃 آزمون (2)                                | 🚺 تمرین ها (1)                                     | 🛃 محنوا (1)                                              | 🚺 محتواک تکمیلی (1)                                      | 📎 پيوسٽ (1)                                                                                                    |
|   | 🕗 واژه نامه                                | 🗇 اخبار                                            | 🖄 تالار گفتگو                                            | طرح سوال                                                 | 👆 سوالات منداول (1)                                                                                                    |
|   | 🔤 نگارخانه                                 | 🥳 نظرسنجي                                          | 💝 کلاس مجازی                                             | 🌍 دانشنامه آزاد                                          | 🦈 اتاق گفتگو                                                                                                    |
|   |                                            |                                                    | 📙 کارنامه                                                | 📘 ريزنمرات من                                            | 🔌 برداخت ها                                                                                                    |

| تكميلى | نوای | izo |
|--------|------|-----|
|--------|------|-----|

| Co           |                   | محتواي تكميلي                                                |        |
|--------------|-------------------|--------------------------------------------------------------|--------|
| Q 🧆          |                   | <mark>يفجه اصل</mark> ې » درس 1 » <mark>محتواف تکمیلی</mark> | حسنجو  |
|              |                   |                                                              | گروه 1 |
| نرتيب عمليات | ی ها تاریخ انتشار | 📃 عنوان سرف                                                  |        |
| عمليات       |                   | 🔲 محتوای آموزشنی                                             |        |
| شاهده کرد.   | وای اسکورم را م   | با کلیک بر روی آیکن <b>مشاهده</b> می توان م                  |        |

سيستم مديريت بادگيرى الكترونيك

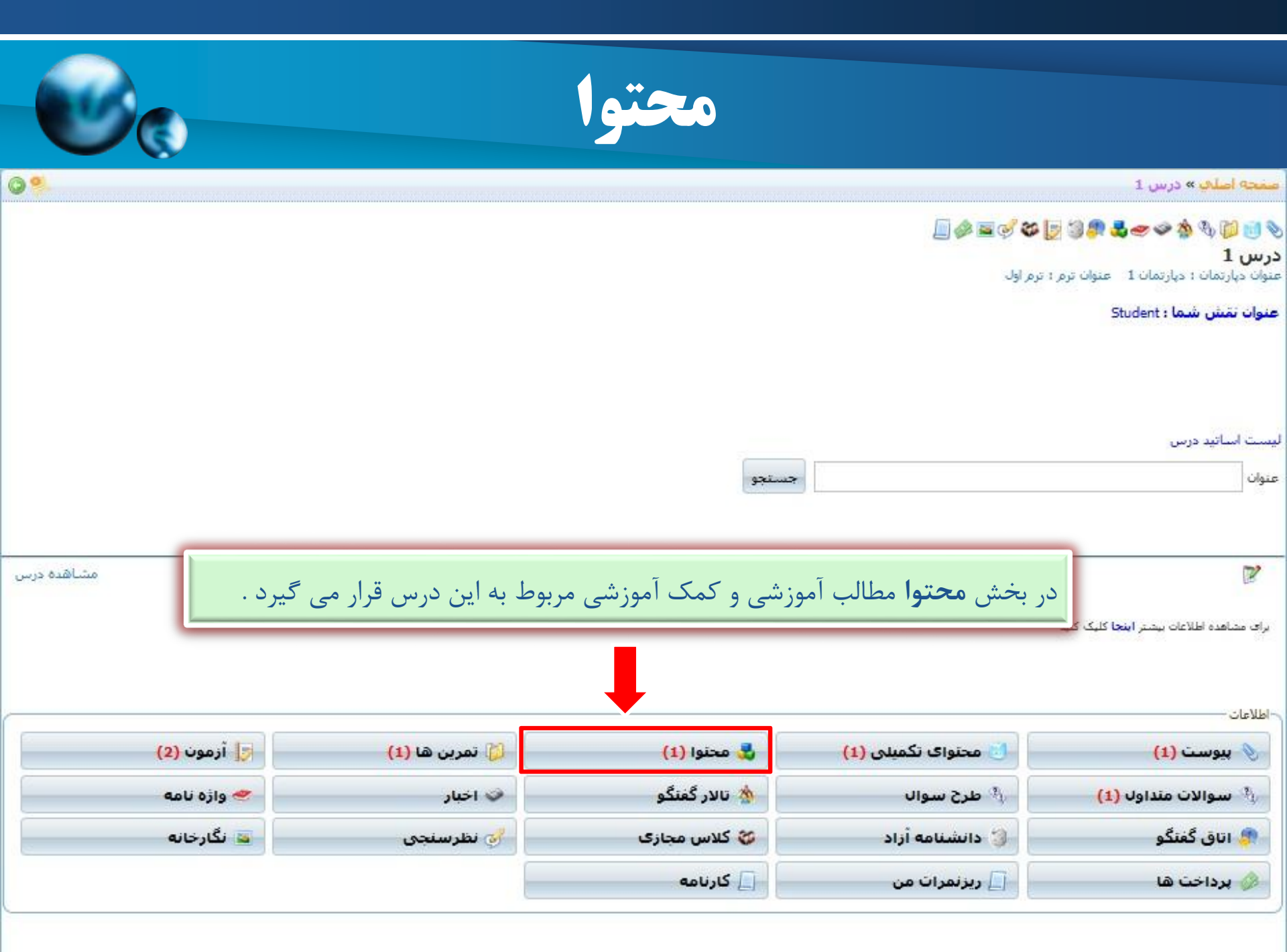

|                                          | س 1 » محتوا<br>i                                                      | اصلف » در |
|------------------------------------------|-----------------------------------------------------------------------|-----------|
|                                          | ⊞ محتواک آموزشی 1                                                     | 1 095     |
| <b>شاهدہ</b> می توان آن فایل را مشاهدہ ک | در این صفحه لیست محتواها نشان داده می شود . با انتخاب گزینه <b>من</b> | ]         |
|                                          |                                                                       |           |
|                                          |                                                                       |           |
|                                          |                                                                       |           |

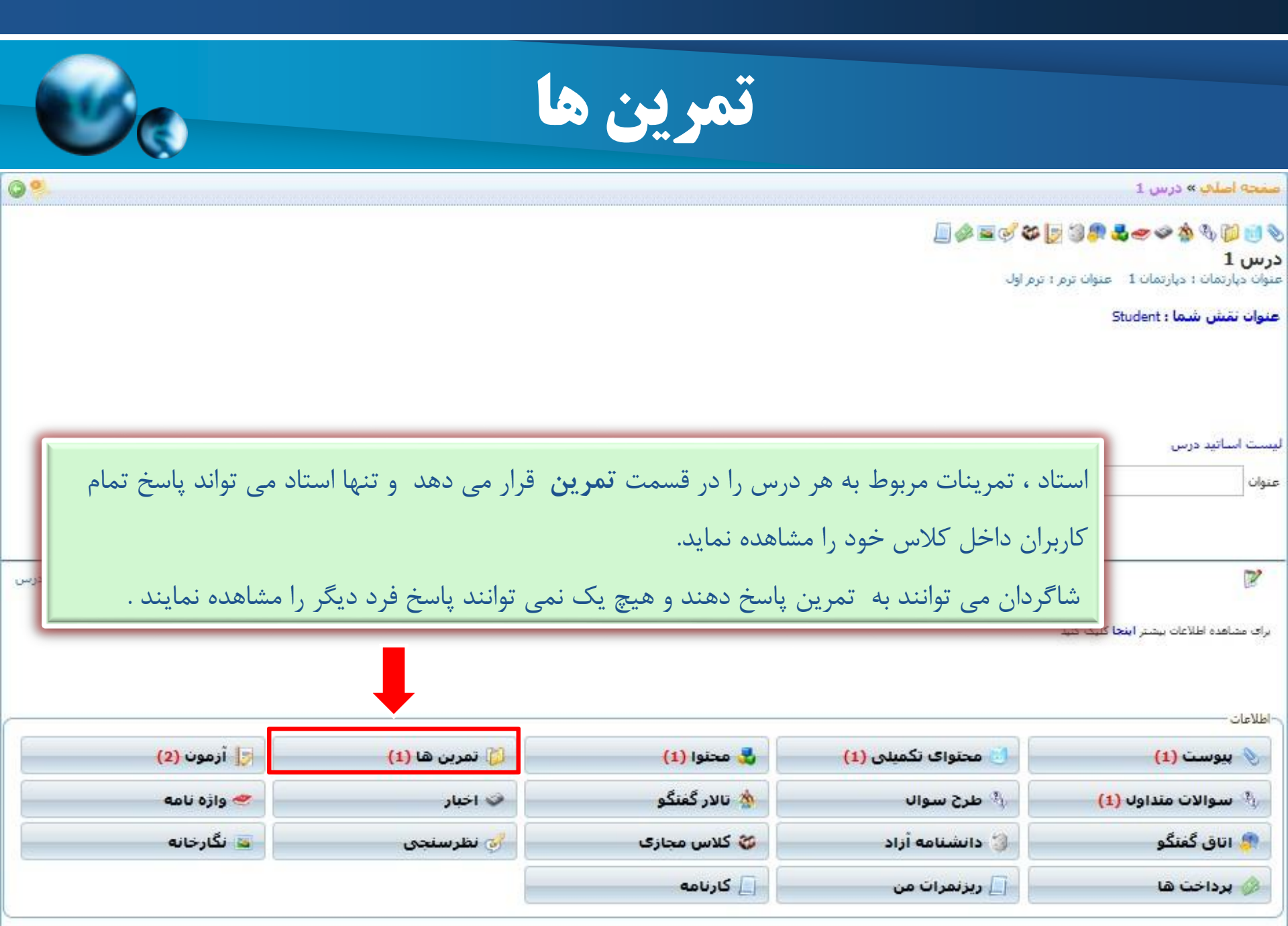

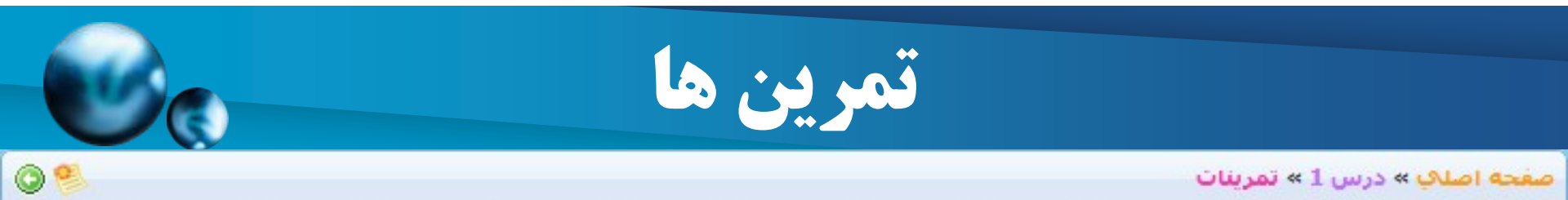

| عمليات      | نمره       | پايات ارسال جواب   | شروع ارسال جواب  | عنوان تمرين | رديف |      |
|-------------|------------|--------------------|------------------|-------------|------|------|
|             | -          | 1392/05/15         | 1392/05/14       | تمرين 1     | 1    |      |
| رسال جواب 🖌 | مشاهده وار | اندازه صفحه 50 🔻 🖌 | آيتم 1 تا 0 از 0 | برو         | از 0 | صفحه |

برای مشاهده تمرینات ایجاد شده و پاسخ به آنها دکمه **مشاهده و ارسال جواب** را انتخاب نمایید.

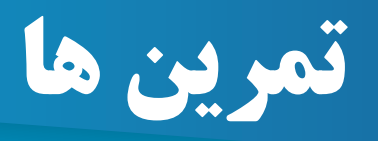

C

0.

معجه اصلاب » درس 1 » تمرينات » جواب دادن به تمرين تمرين 1

|                                      |                                             |                                                                                                    |                                                                                    |                                                         |                                                                                            |                                                                                                    |                                                                                                    | 213                                                                                                    |
|--------------------------------------|---------------------------------------------|----------------------------------------------------------------------------------------------------|------------------------------------------------------------------------------------|---------------------------------------------------------|--------------------------------------------------------------------------------------------|----------------------------------------------------------------------------------------------------|----------------------------------------------------------------------------------------------------|----------------------------------------------------------------------------------------------------|
|                                      |                                             |                                                                                                    | 1:<br>1:                                                                           | نمرین 1<br>392/05/14<br>392/05/27                       | 5<br>4<br>7                                                                                | : JLw<br>: JL                                                                                                    | ات نمرین :<br>مولت ارس<br>پلت ارس<br>هایی:                                                                                                    | - مشخص<br>عنوات ت<br>بیایات مر<br>شرح :<br>1<br>پاسخ نر<br>2                                                                                                    |
| + فونت -                             |                                             | ै <b>न</b> B                                                                                                  | ΙŪ                                                                                 | FI                                                      |                                                                                            | <b>6</b> ,                                                                                                    | ــما<br>د                                                                                                    | یاسخ ش<br>کل ف                                                                                                    |
|                                      |                                             |                                                                                                    |                                                                                    |                                                         |                                                                                            |                                                                                                    |                                                                                                    |                                                                                                    |
| <b>اب</b> صفحه جوا<br>, جواب را نوشت | سال جوا<br>ب تمرین                          | ده و ار<br>ره جواد                                                                                            | <b>مشاھ</b><br>ار پنج                                                              | ئزينه<br>نبود .د                                        | عاب گ<br>می ش                                                                              | ِ انتخ<br>دادہ                                                                                                    | س از<br>شان                                                                                                    | پ<br>کابر                                                                                                    |
|                                      |                                             | حك                                                                                                    | × Bro                                                                              | owse                                                    | No file si<br>حنف                                                                          | elected.                                                                                                    | ، فايل<br>افزونن                                                                                                    |                                                                                                    |
|                                      | • انونت • ا<br>اب صفحه جواه<br>جواب را نوشت | <ul> <li>۸ انداز • فونت</li> <li>۸ انداز • فونت</li> <li>۹ مفحه جواه</li> <li>ب تمرين جواب را نوشت</li> </ul> | B من A الدان • فونت • B<br>ده و ارسال جواب صفحه جواه<br>ره جواب تمرين جواب را نوشت | ا<br>ا ا<br>ا ا<br>ا ا<br>ا ا<br>ا ا<br>ا ا<br>ا ا<br>ا | مربن ۱<br>1392/05/2<br>ا<br>1392/05/2<br>کرینه عالی ای ای ای ای ای ای ای ای ای ای ای ای ای | تمرین ۱<br>ایکوران<br>ایکوران<br>ایکورینه مشاهده و ارسال جواب صفحه جواه<br>می شود .در پنجره جواب تمرین جواب را نوشت<br>ایکورین ایکورین ایکورین ایکورین ایکورین<br>ایکورین ایکورین ایکورین ایکورین ایکورین ایکورین<br>ایکورین ایکورین ایکورین ایکورین ایکورین ایکورین<br>ایکورین ایکورین ایکورین ایکورین ایکورین ایکورین ایکورین | اسال: انتخاب گزینه مشاهده و ارسال جواب صفحه جواه<br>داده می شود .در پنجره جواب تمرین جواب را نوشت<br>داده می شود .در پنجره جواب تمرین جواب را نوشت<br>من | ان نمرین : نمرین ۱<br>معرین : نمرین :<br>بهان ارسال : 1392/05/14<br>بهای :<br>بهای :<br>ب<br>:<br>ب<br>:<br>ب<br>:<br>ب<br>:<br>ب<br>:<br>ب<br>:<br>ب<br>:<br>ب<br>:<br>ب<br>:<br>ب |

|                       | 10                         | آزمون                           |                                     |                                                                        |  |
|-----------------------|----------------------------|---------------------------------|-------------------------------------|------------------------------------------------------------------------|--|
| © %.                  |                            |                                 |                                     | صفحه اصلاف » درس 1                                                     |  |
|                       |                            |                                 | <b>) کہ 'چ 📼 کی []</b><br>: ترم اول | 🗞 👩 🕼 🌸 🍲 🥌 🧏 🕼 🕼<br>درس 1<br>میتوان دپارتمان ؛ دپارتمان 1 – عنوان ترم |  |
|                       | عنوان تقش شما : Student    |                                 |                                     |                                                                        |  |
| ی موجود در این درس را | ، می توانند تمامی آزمونهای | جستجو<br>مل دانشجويان يا اساتيد | آيكون كاربران سيستم شاه             | يست اساتيد درس<br>عنوان<br>با كليك روى اين<br>راي م<br>اطلاعان         |  |
| 😝 آزمون (2)           | 🚺 تمرین ها (1)             | 🛃 محتوا (1)                     | 👌 محتوای تکمیلی (1)                 | 📎 پيوست (1)                                                            |  |
| 🥗 واژه نامه           | 🗇 اخبار                    | 救 تالار گفنگو                   | طرح سوال $\psi$                     | سوالات منداول <mark>(1)</mark> 🐴                                       |  |
| 🔤 نگارخانه            | 🤯 نظرسنچې                  | 💝 کلاس مجازی                    | 🌍 دانشنامه آزاد                     | 🧖 اتاق گفتگو                                                           |  |
|                       |                            | 📘 کارنامه                       | 📘 ریزنمرات من                       | 参 برداخت ها                                                            |  |

| C.                     |                                    |                                 | زمون                                                                        | Ĩ                                                       |                                                                                              |                                 |
|------------------------|------------------------------------|---------------------------------|-----------------------------------------------------------------------------|---------------------------------------------------------|----------------------------------------------------------------------------------------------|---------------------------------|
| 3%                     |                                    |                                 |                                                                             |                                                         | » أزمون                                                                                      | <mark>مفحه اصلاب » درس 1</mark> |
|                        |                                    |                                 |                                                                             |                                                         | خودآزمایو , ها                                                                               | آزمون های عادی                  |
| عمليات                 | تعداد سوالات                       | تاريخ پايات                     | وضعيت شما                                                                   | نوع آزمون                                               | / - 0                                                                                        | 📰 عنوات آزموت                   |
| عمليات                 | 1                                  |                                 | هنوز شاركت نشده                                                             | عادى                                                    |                                                                                              | 🔲 آزمون 1                       |
| ن اطلاعات<br>بی عملیات | مود.در این قسمن<br>هده است .د. بخن | نظر دیدہ می ش<br>آزمون قابل مشا | بن <b>أزمون قبول نشده اید.</b><br>شده برای درس مورد<br>لات و وضعیت کاربر در | شده اید. <b>ا</b> در ا<br>مونهای تعریف<br>من؛ تعداد سوا | شد <mark>■</mark> در این آزمون قبول ر<br>حه <b>آزمون</b> تمامی آزه<br>مانند تاریخ یابان آزمو | آزمون غیرفعال می با<br>در صف    |

با انتخاب گزینه **شرکت در آزمون** می توان در آزمون شرکت کرد .

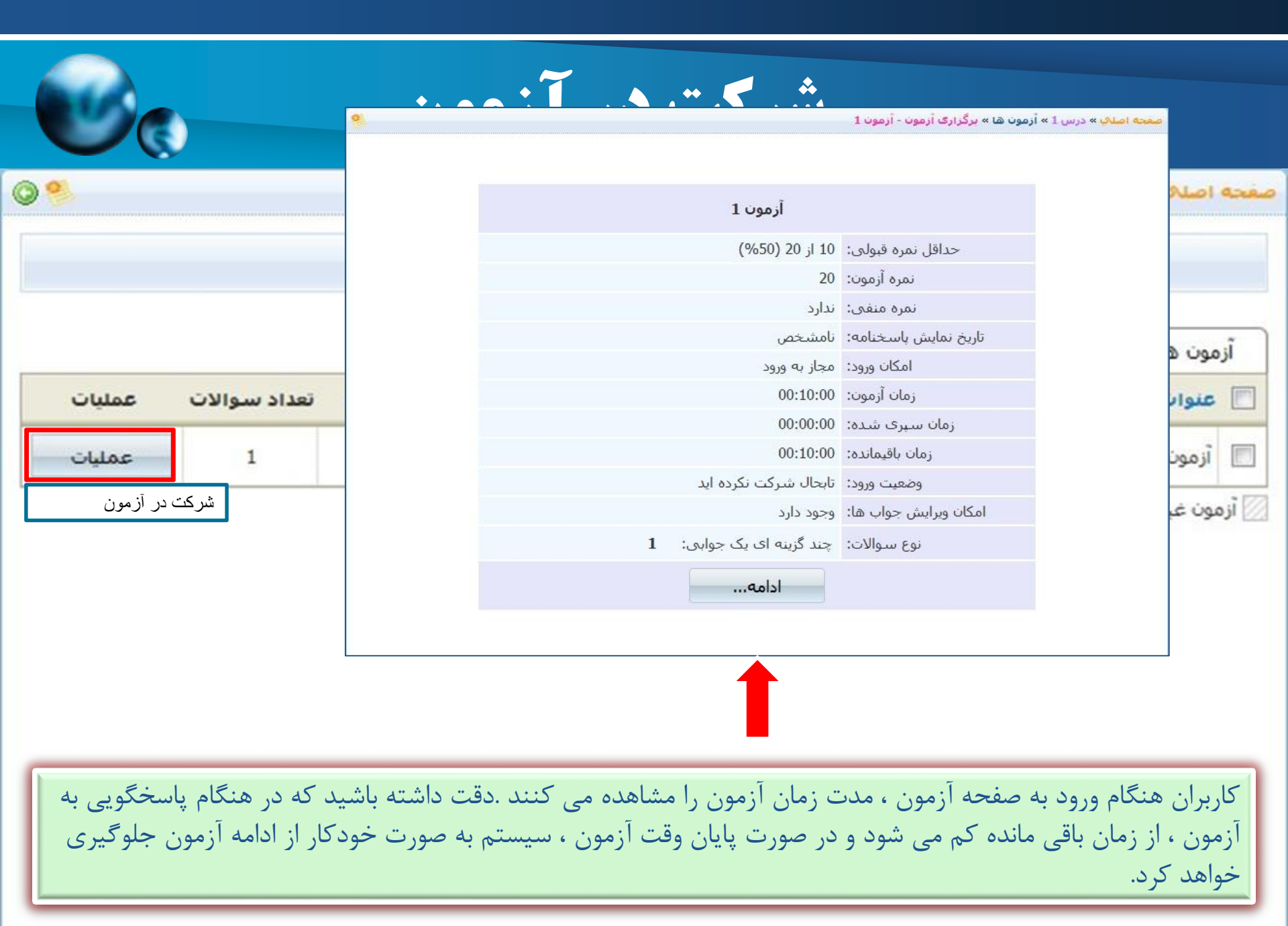

# نکات پاسخ دهی به سوالات آزمون

0.9

#### مفجة اصلف » درس 1 » أزمون 16 » بركزارك أزمون - أزمون 1

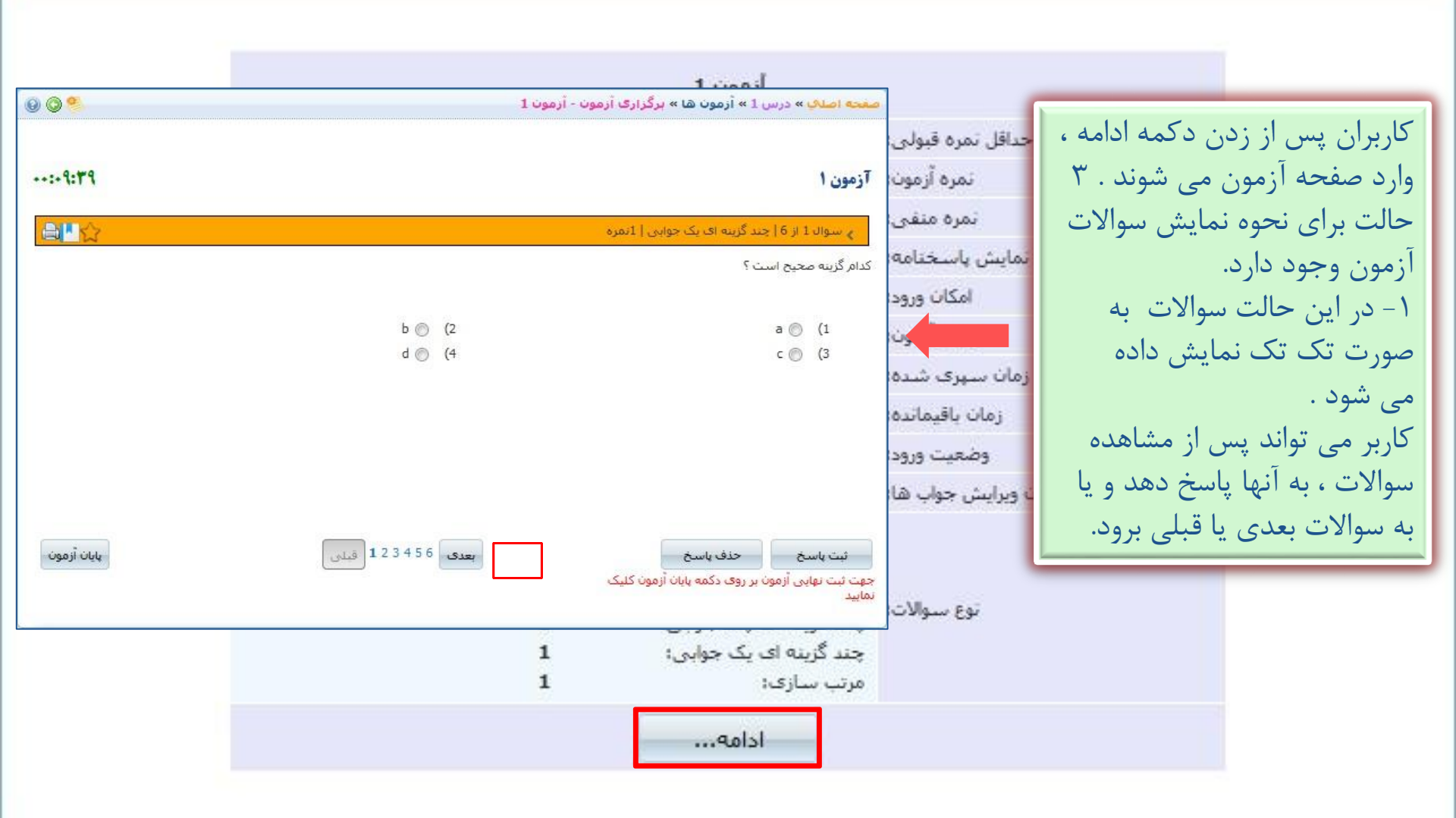

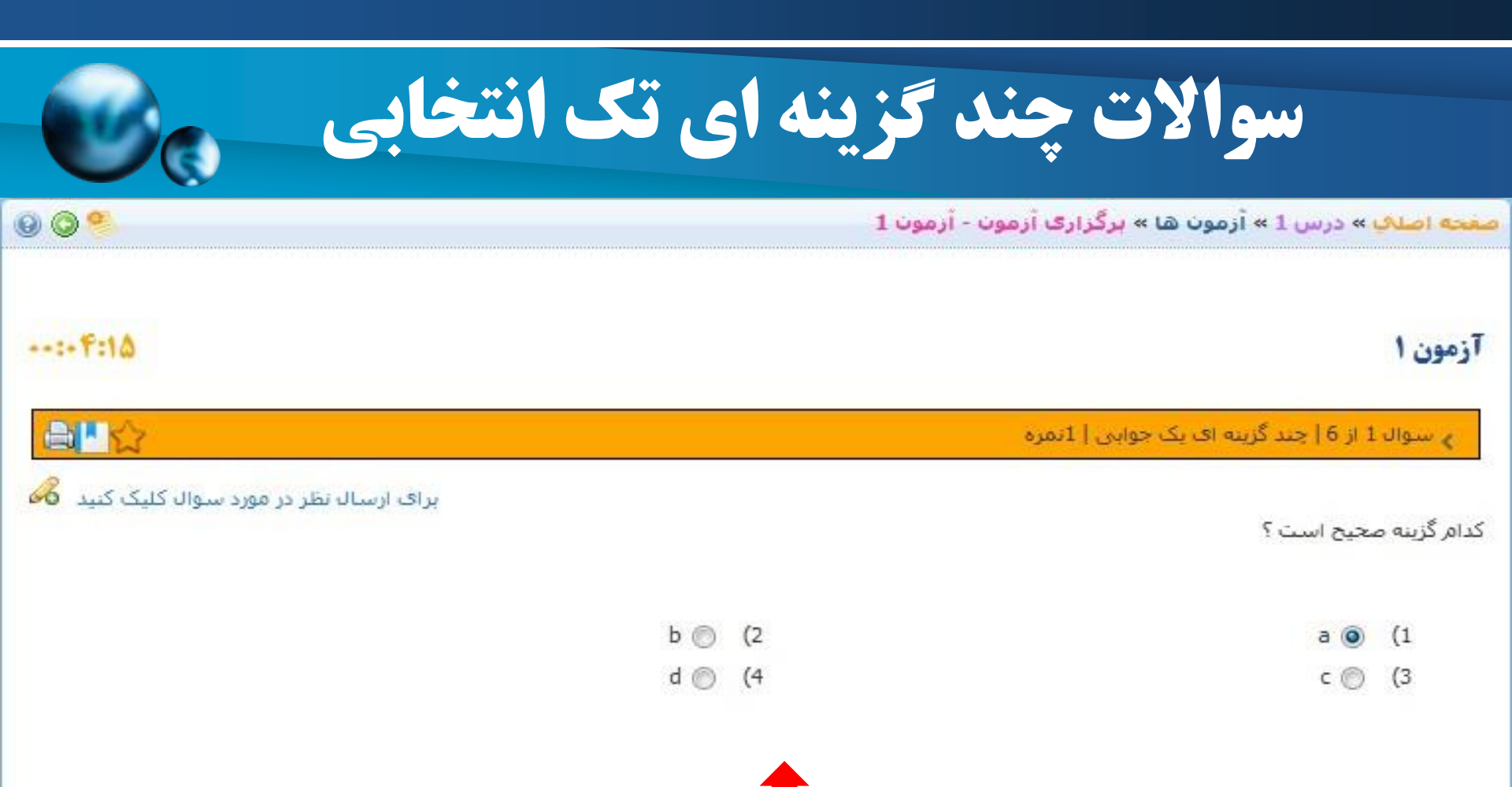

| واند یکی از گزینه | گزینه ای تک انتخابی است. در این نوع سوال کاربرمی ن | ) سوالات آزمون سوالات چند <sup>ا</sup><br>ب کند. | یکی از انواع<br>ها را انتخاب |
|-------------------|----------------------------------------------------|--------------------------------------------------|------------------------------|
| بايان أزمو        | بعدى 6 5 4 3 2 1 قبلى                              | حذف پاسخ                                         | ثبت پاسخ                     |

جهت ثبت نهایی آزمون بر روی دکمه پایان آزمون کلیک نمایید

سوالات چند گزینه ای چند انتخابی

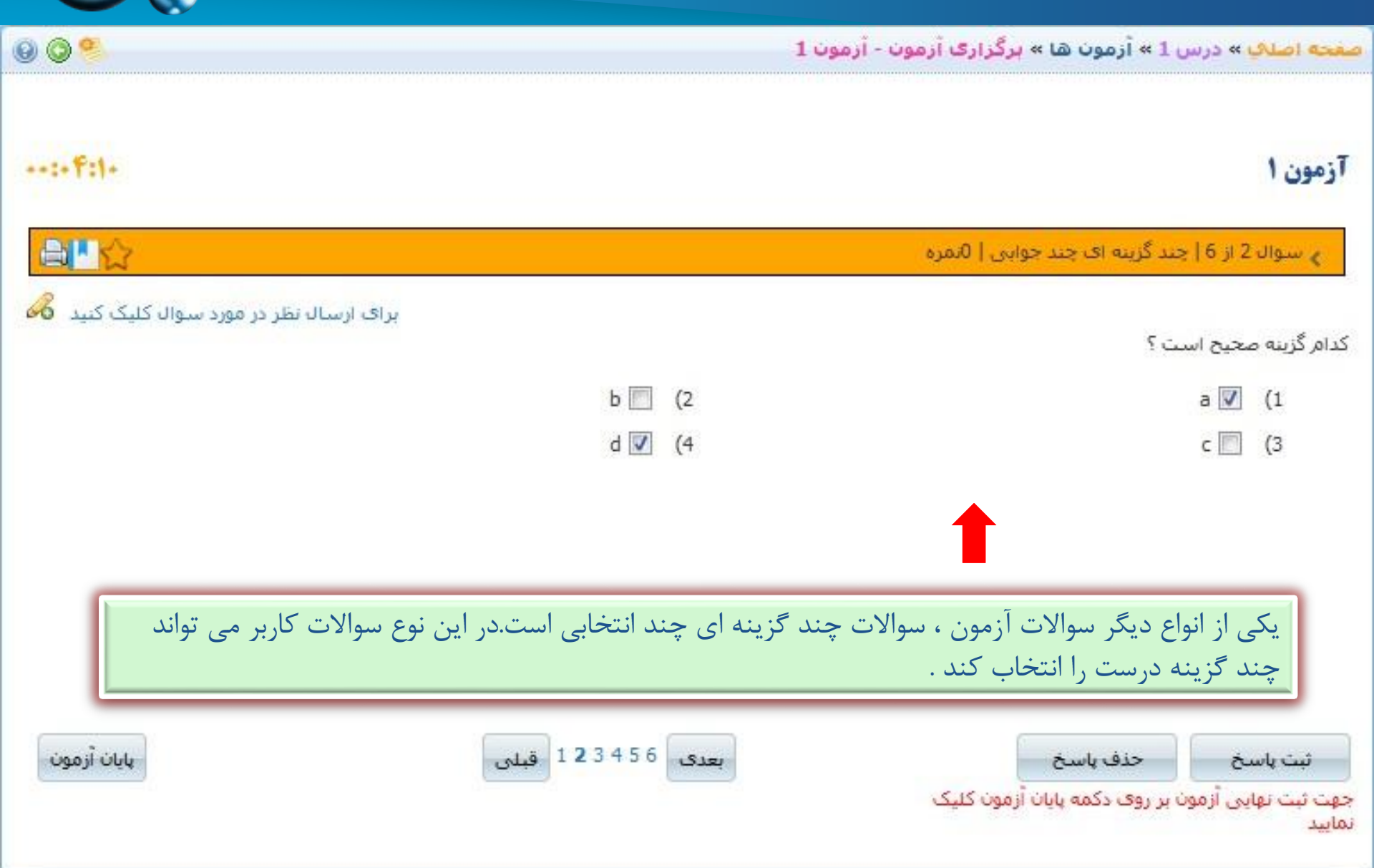

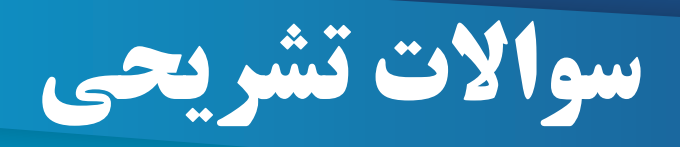

0 0 %

#### صفحه اصلاب » درس 1 » أزمون ها » برگزاری آزمون - آزمون 1

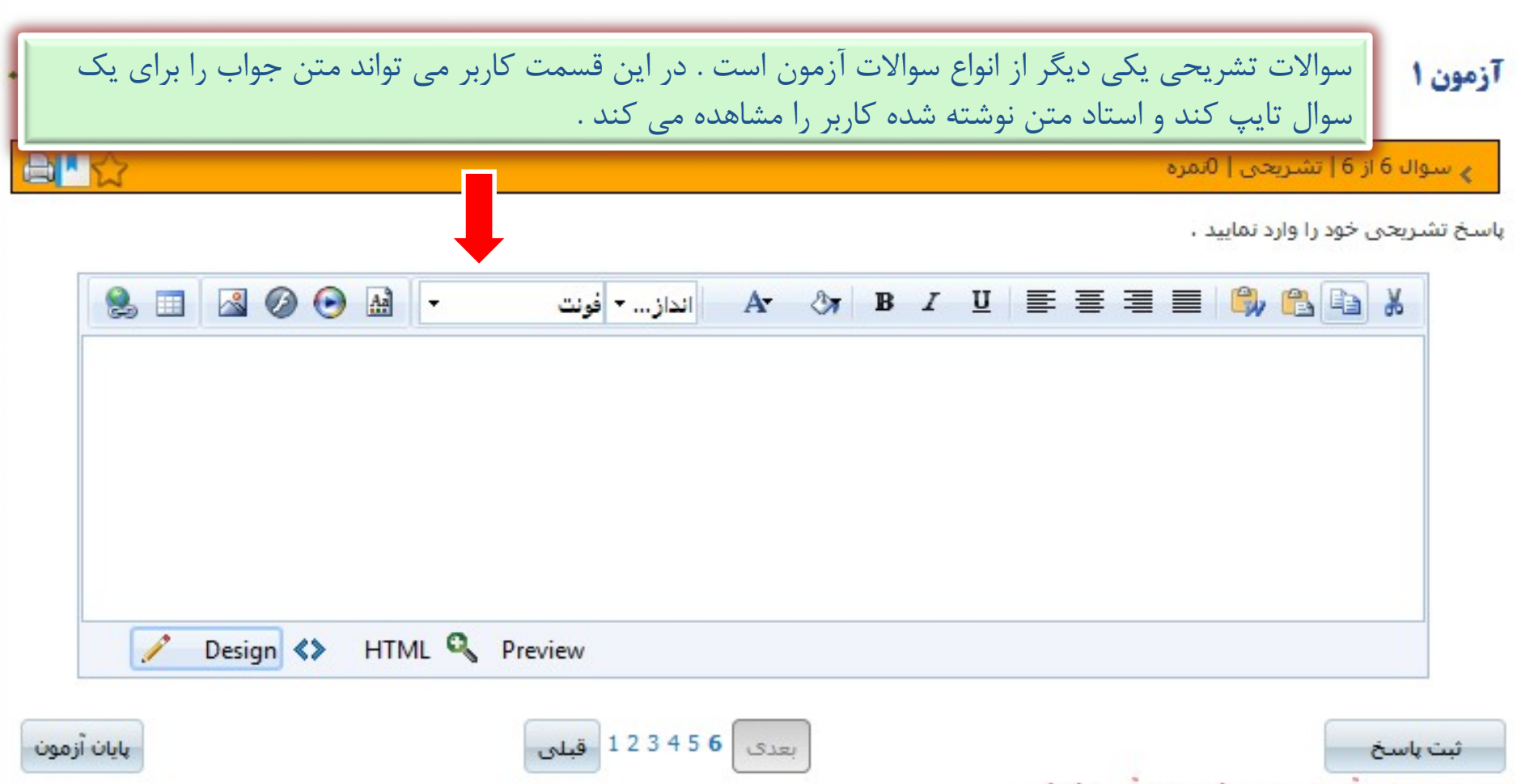

جهت ثبت نهایی آزمون بر روی دکمه پایان آزمون کلیک نمایید

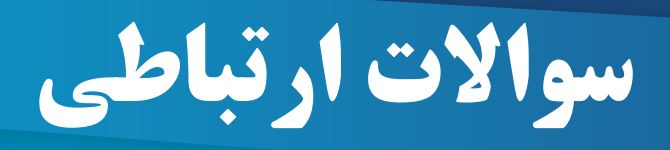

00

### صفحه اصلاف » درس 1 » آزمون ها » برگزاری آزمون - آزمون 1

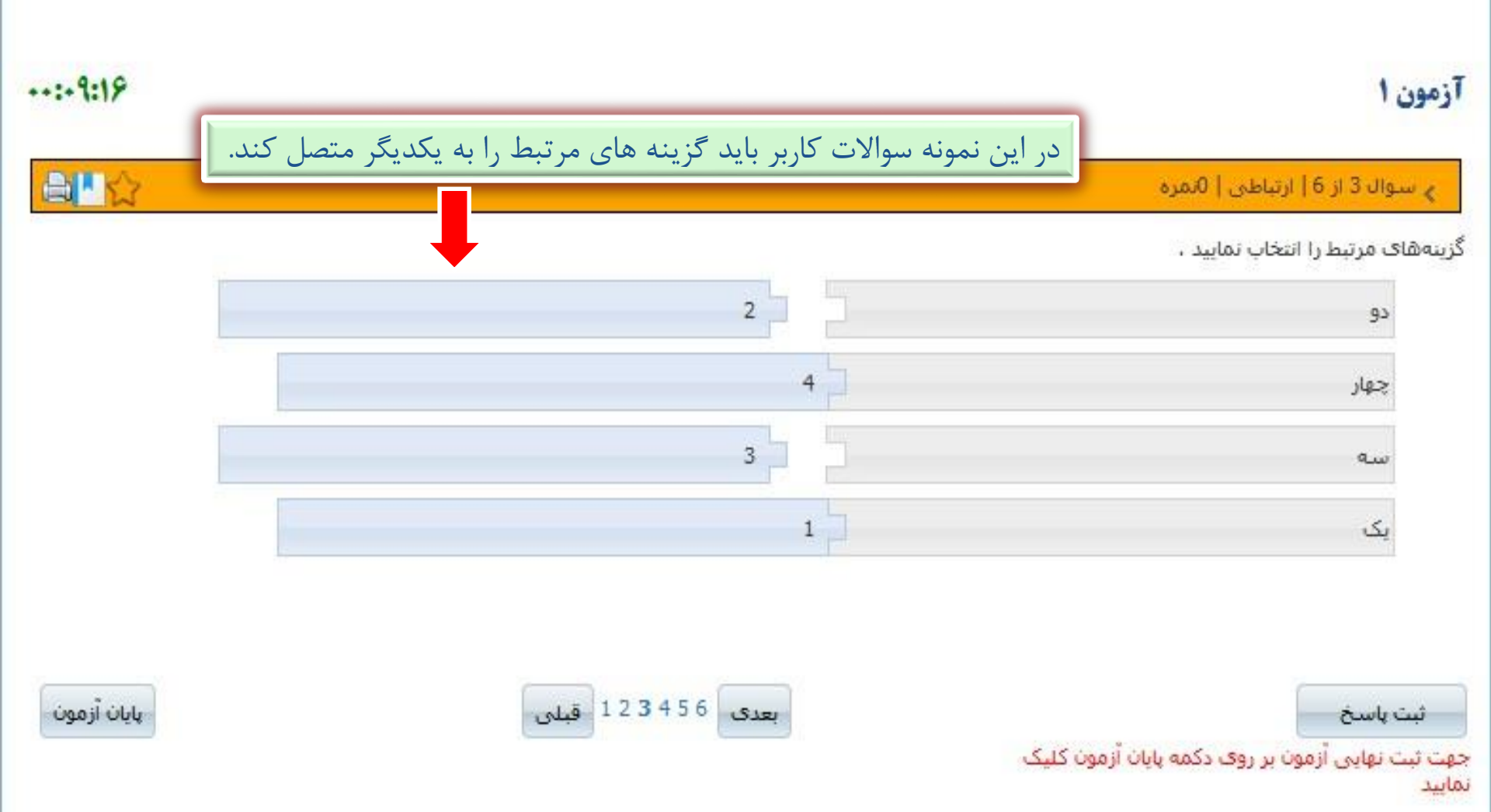

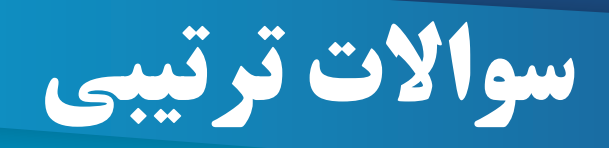

#### صفحه اصلاب » درس 1 » أزمون ها » برگزاری أزمون - أزمون 1

### آزمون ا

## ···: 9: FA

00

چ سوال 4 از 6 | مرتب سازی | 0نمرہ

#### گزینههای زیر را مرتب نمایید ،

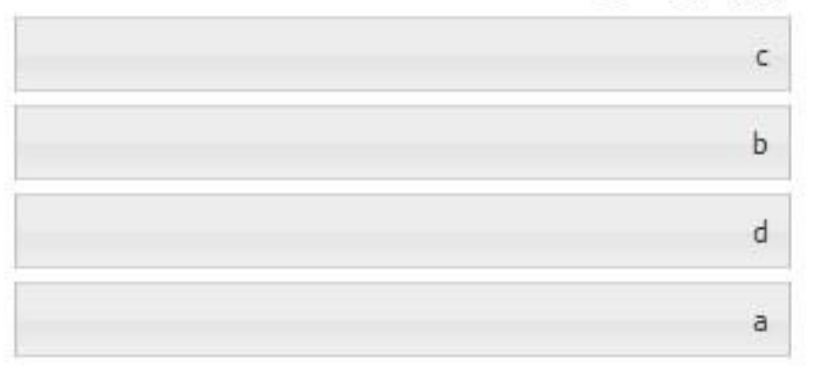

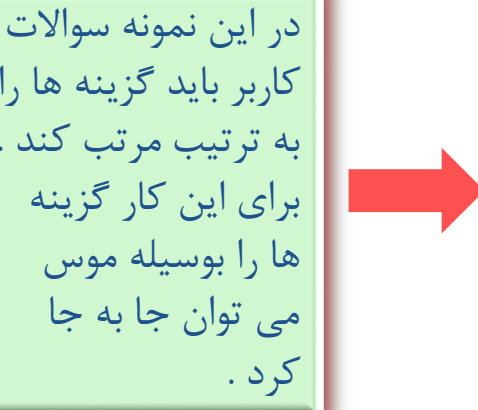

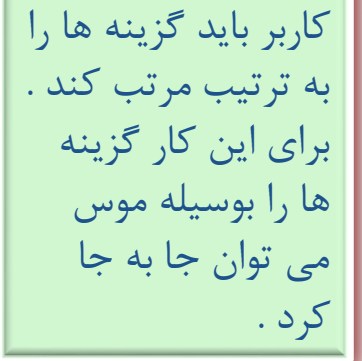

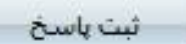

جهت ثبت نهایی آزمون بر روی دکمه پایان آزمون کلیک نماييد

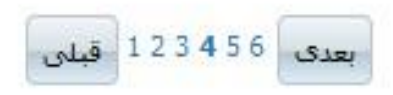

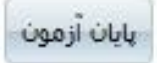

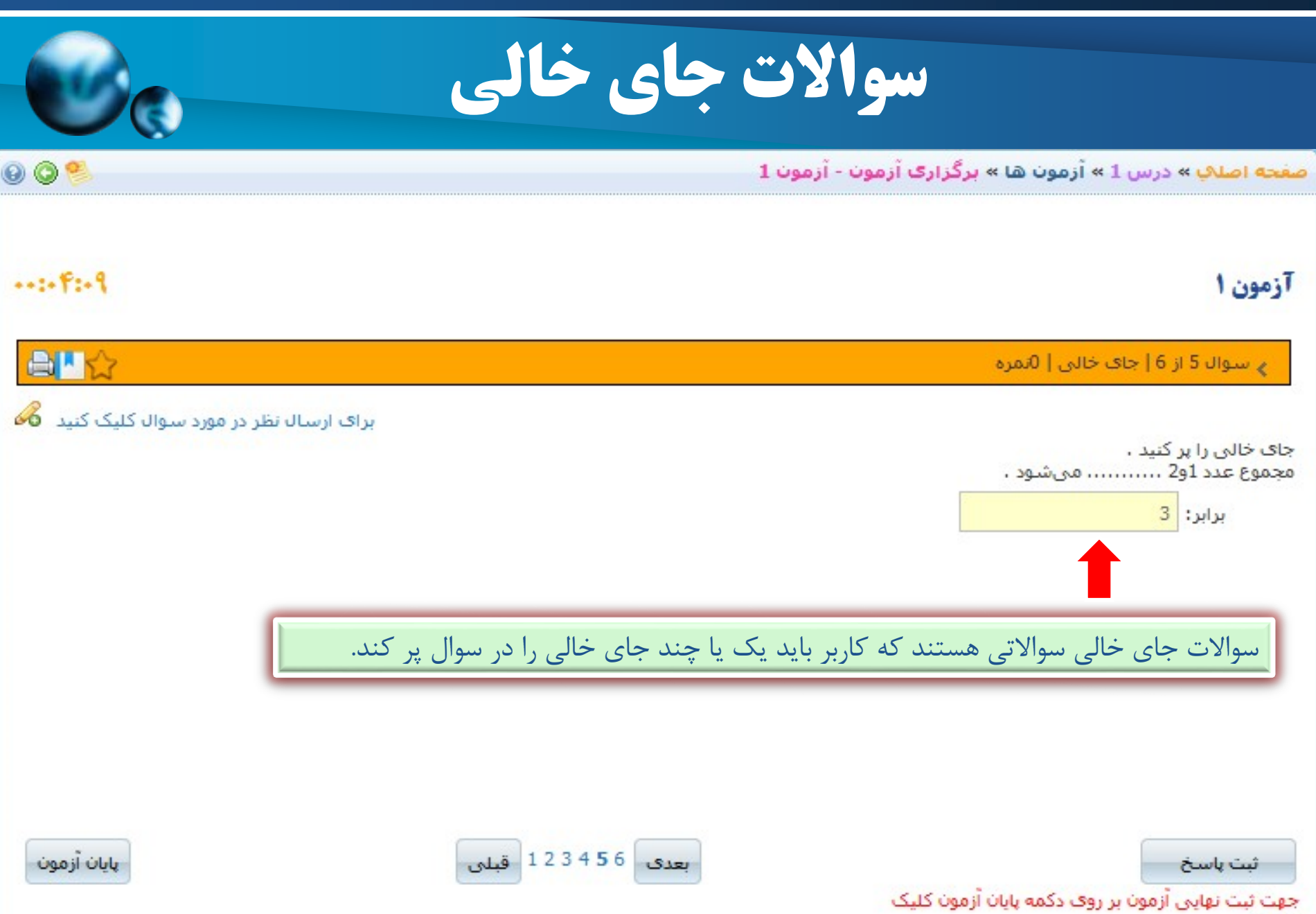

نماييد

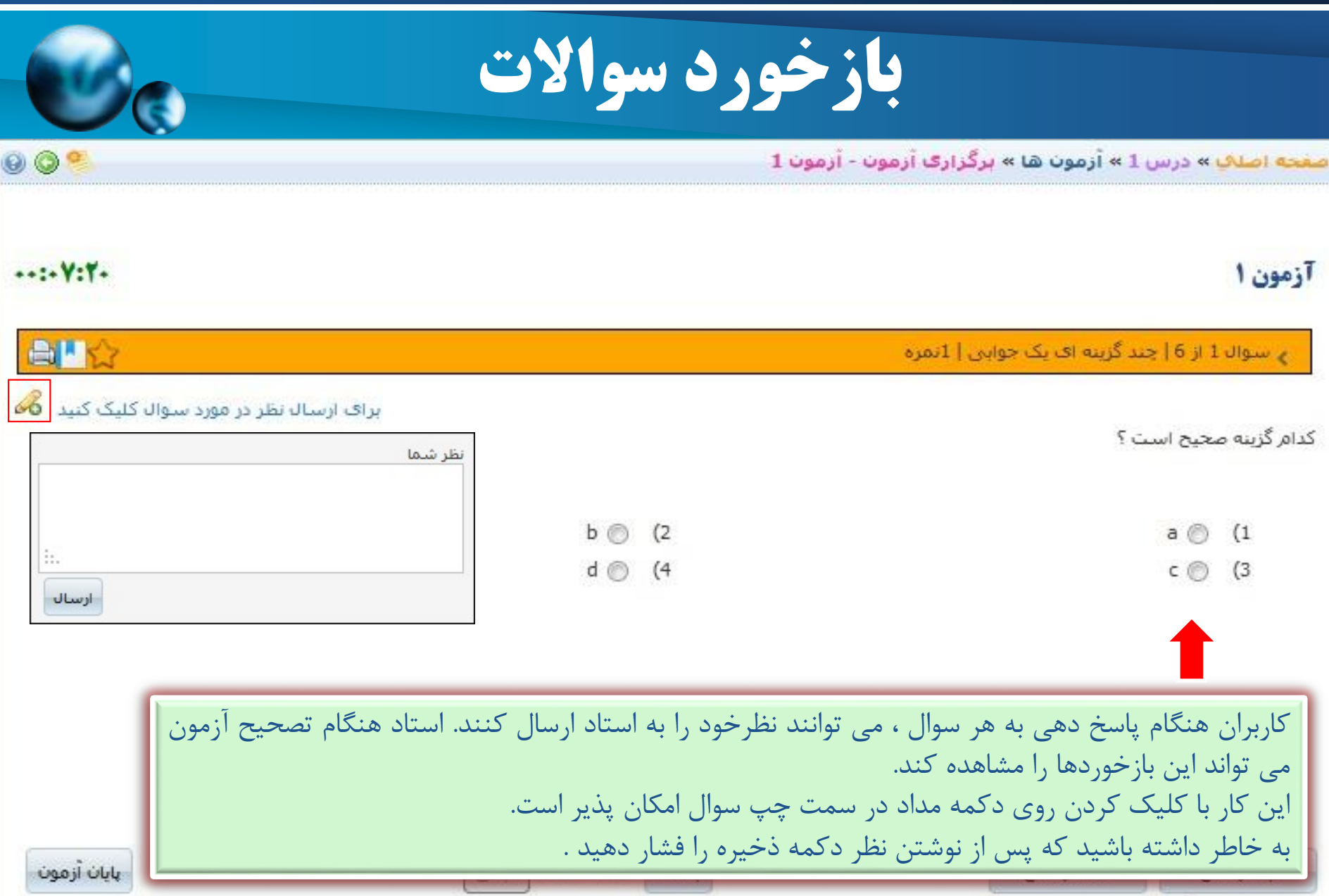

جهت ثبت نهایی آزمون بر روی دکمه پایان آزمون کلیک نمایید

|                                       | نهایی کردن آزمون                                                                                       |
|---------------------------------------|----------------------------------------------------------------------------------------------------|
| 0 0 %                                 | صفحه اصلاب » درس 1 » آزمون ها » برگزاری آزمون - آزمون 1                                                |
| ···:-9:TA                             | آزمون ا                                                                                                |
|                                       | 🍾 سوال 6 از 6   تشریحی   0نمرہ                                                                         |
|                                       | پاسخ تشریحی خود را وارد نمایید .                                                                       |
|                                       | انداز فونت 🗛 🖓 🖪 🖌 کې 🗛 انداز فونت                                                                     |
| م <b>ون ،</b> اجازہ تصحیح آزمون را به | پس از این که پاسخگویی به آزمون به پایان رسید ، با کلیک کردن روی دکمه <b>پایان آز</b><br>استاد می دهید. |
| 🖉 Design 🔇 HTML 🕻                     | Preview                                                                                                |
| پايان آزمون                           | ثبت پاسخ<br>جهت ثبت نهایی آزمون بر روی دکمه پایان آزمون کلیک<br>نمایید                                 |

|                                                          | آزمون         |                                                                                   |
|----------------------------------------------------------|---------------|-----------------------------------------------------------------------------------|
|                                                          |               | <mark>صفحه اصلاب</mark> » درس 1 » <mark>آزمون ها » برگزاری آزمون - آزمون 1</mark> |
|                                                          | آزمون 1       |                                                                                   |
| یاک کردت یاسخ                                            |               | جای خانی   1 نمرہ                                                                 |
|                                                          |               | 1) جای خالی را بر کنید .<br>مجموع عدد او2 می شود ،<br>برابر:                      |
| یاک کردن یاسخ                                            |               | مرتب ساری   1 نمرہ                                                                |
|                                                          |               | 2) گزینههای زیر را مرتب تمایید .                                                  |
|                                                          |               | a                                                                                 |
| کن است سوالات بصورت یکجا و در یک صفحه                    | مم            | <u>د</u>                                                                          |
| ش داده شود . در این حالت کاربر پس از پاسخ به             | نما           | d d                                                                               |
| ہی سوالات ، کلید <b>ذخیرہ پاسخ ہا</b> را انتخاب می مردین |               | ارتباطی   1 نمرہ                                                                  |
|                                                          | كند           | 3) گزینههای مرتبط را انتخاب نمایید .                                              |
|                                                          |               | جهار 2                                                                            |
|                                                          |               | یک 3                                                                              |
|                                                          |               | سە 4                                                                              |
|                                                          |               | دو 1                                                                              |
| یاک کردن باسخ                                            |               | چند گزینه ای چند حوابی   1 نمره                                                   |
|                                                          |               | 4) كدام گزينه صحيح است ؟                                                          |
|                                                          | b 🔲 (2        | a 🔲 (1                                                                            |
|                                                          | d 📃 (4        | c 🔲 (3                                                                            |
| یاک کردن باسخ                                            |               | جند گزینه اک یک جوابی   1 نمره                                                    |
|                                                          |               | 5) كدام گزینه صحیح است ؟                                                          |
|                                                          | b 🔘 (2        | a 💿 (1                                                                            |
|                                                          | d 🔘 (4        | c 🔘 (3                                                                            |
|                                                          | ذخيره باسخ ها |                                                                                   |

| 9 ( | >                                           |                          | <mark>صفحه اصلاب</mark> » درس 1 » <mark>آرمون ها » برگزاری آزمون - آزمون 4</mark> | پاسخنامه                                                                                                    |
|-----|---------------------------------------------|--------------------------|-----------------------------------------------------------------------------------|----------------------------------------------------------------------------------------------------|
|     | در آزمون های که فقط شامل سوالات             | آزمون 4                  |                                                                                   | برای پاک کردن پاسخ های خود بر روی گزینه<br>انتخاب شده کلیلک نمایید.<br>1 (1) (2) (3) (4)<br>2 (1) (2) (3) (4) |
|     |                                             |                          | جند گزینه ای یک جوابی   1 نمره                                                    | 3 0 0 0 0                                                                                                    |
|     | جداگانه نمایش داده می شود .در این           | 2) گزینه 2               | <b>1)</b> سوال اول؟<br>1) گزینه 1                                                 | 4 (1) (2) (3) (4)<br>5 (1) (2) (3) (4)                                                                        |
|     | حالت کاربران                                | 4) گزینه 4               | 3) گزینه 3                                                                        | خاتمه                                                                                                    |
|     | می بایست پاسخ سوال مورد نظر را در           |                          | چند گزینه ای یک جوابی   1 نمره                                                    |                                                                                                    |
|     | پاسخنامه علامت زده و پس از پاسخ به          |                          | 2) سوال دوم ؟                                                                     |                                                                                                    |
|     | تمامی سوالات کلید خاتمه را انتخاب<br>نمایند | 2) گزینه 2<br>4) گزینه 4 | 1) گزینه 1<br>3) گزینه 3                                                          |                                                                                                    |
| ſ   |                                             |                          | چند گزینه ای یک جوابی   1 نمره                                                    |                                                                                                    |
|     |                                             |                          | 3) سوال سوم ؟                                                                     |                                                                                                    |
|     |                                             | 2) گزینه 2               | 1) گزینه 1                                                                        |                                                                                                    |
|     |                                             | 4) گزینه 3               | 3) گزینه 3                                                                        |                                                                                                    |
|     |                                             |                          | جند گرینه ای یک جوابی   1 نمره                                                    |                                                                                                    |
|     |                                             |                          | 4) سوال جهارمر؟                                                                   |                                                                                                    |
|     |                                             | 2) گزینه 2               | 1) گزینه 1                                                                        |                                                                                                    |
|     |                                             | 4) گزینه 4               | 3) گزینه 3                                                                        |                                                                                                    |
|     |                                             |                          | چند گزینه ای یک حوابی   1 نمره                                                    |                                                                                                    |
| 0   |                                             |                          | 5) سوال پنجم ؟                                                                    |                                                                                                    |
|     |                                             | 2) گزینه 2               | 1) گزینه 1                                                                        |                                                                                                    |
|     |                                             | 4) گزینه 4               | 3) گزینه 3                                                                        |                                                                                                    |

# نهایی کردن آزمون

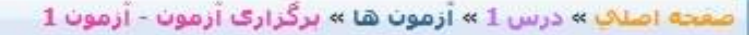

پايات آزمون

تعداد سوالهای بدون پاسخ : 2

تعداد سوالهای با پاسخ : 3

تعداد کل سوالات: 5

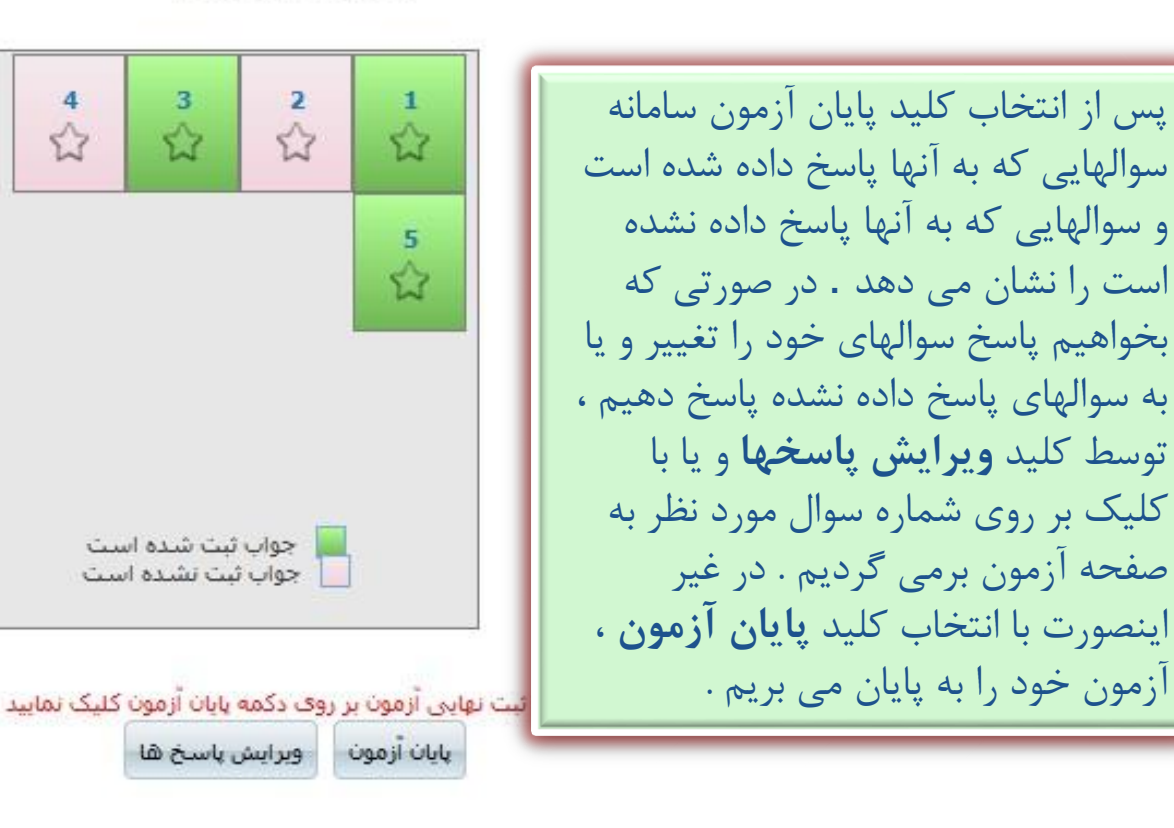

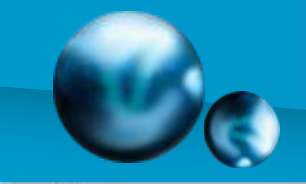

0 0 9

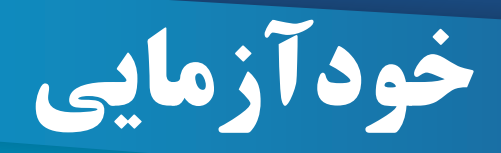

**V**e

| 0 🔍 .  |                                                                                   |                                                                      |                                                                                                    | درس <b>1 » آزمون</b>                                                      | صفحه اصلاب » د |
|--------|-----------------------------------------------------------------------------------|----------------------------------------------------------------------|----------------------------------------------------------------------------------------------------|---------------------------------------------------------------------------|----------------|
|        | ×                                                                                 |                                                                      |                                                                                                    | 📰 خودآزمایی                                                               |                |
|        |                                                                                   |                                                                      |                                                                                                    | عنوان آزمون:*                                                             | ايجاد آزمون    |
|        | درس 1                                                                             | درس:                                                                 | 🔻 همه موارد                                                                                          | گروه سوال:                                                                | 🔯 ایجاد خود آ  |
|        | همه موارد                                                                         | سطح سوال:                                                            | همه موارد                                                                                            | نوع سوال:                                                                 | آزمون های      |
| عمليات | جستجو                                                                             | تعداد مورد نظر:                                                      |                                                                                                    | متن سواك:                                                                 | 📃 عنوان آزه    |
|        |                                                                                   |                                                                      |                                                                                                    |                                                                           | 🛛 آزمون غيرفع  |
|        | گروہ                                                                              |                                                                      | سوال                                                                                                 |                                                                           |                |
|        | سطح و تعداد سوالات ،<br>ایط فوق را دارا باشند از<br>ا <b>یجاد آزمون</b> را انتخاب | منوان ، گروه ، نوع ، م<br>دکار سوالاتی که شر<br>یدهد . در انتها کلید | <b>د خودآزمایی</b> پس از تعین <sup>ع</sup><br>را می زنیم .سیستم بطور خو<br>تخاب ودر کادر زیر نمایش م | در پنجره <b>ایجاه</b><br>کلید <b>جستجو</b><br>بانک سوالات ان<br>می کنیم . |                |
|        |                                                                                   | آیتم 1 تا 0 از 0                                                     | صفحه 1 از 1 برو صفحه 10                                                                              | افزودن بستن                                                               |                |

|                                                                            | <b>M</b>                                       | والات متد             | اول                |             |
|----------------------------------------------------------------------------|------------------------------------------------|-----------------------|--------------------|-------------|
| <mark>مفجه اصل</mark> ف » درس 1                                            |                                                |                       |                    | Q 🌯         |
| ی 👘 👘 🇞 🏷 🗢 😓 🦉 🧊 🕼 او ای در در در این این این این این این این این این این | ی 👽 🛋 🇞 🛄<br>م اول                             |                       |                    |             |
| لیست اساتید درس<br>عنوان                                                   |                                                | حستجو                 |                    |             |
| استاد می تواند سوالات <sub>و</sub><br>قسمت <b>سوالات متدا</b> ر            | ی که در طول دوره آموزن<br><b>ول</b> قرار دهد . | نی زیاد مطرح می شود ر | ا همراه با جواب در | مشاهده درس  |
| اطلاعات                                                                    |                                                |                       |                    |             |
| 📎 بيوست (1)                                                                | 📋 محتوای تکمیلی (1)                            | 🕹 محلوا (1)           | 🚺 تمرين ها (1)     | زمون (2)    |
| سوالات متداول <mark>(1)</mark> 🐴                                           | ية. طرح سوال                                   | 🖄 تالار گفتگو         | 📀 اخبار            | 🕗 واژه نامه |
| 🦈 اتاق گفتگو                                                               | 🌍 دانشنامه آزاد                                | 💝 کلاس مجازی          | 🥳 نظرسنجی          | 🔤 نگارخانه  |
| 💩 برداخت ها                                                                | 📘 ريزنمرات من                                  | 📃 کارنامه             |                    |             |

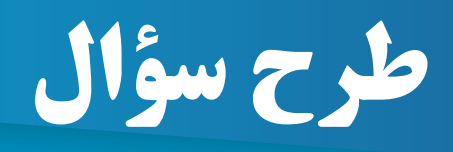

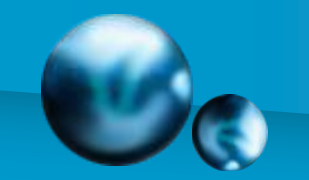

0.

منحه اصلاب » درس 1

|            | ×                                                         | سوال المن سوال ( در اینجا وارد کنی<br>منن سوال                                |                                                                 | ا 🍣 🧐 🖬 🍪 🛄<br>ترم اول                                                                          | کی 🚺 🖏 🗞 🗢 👟 🛃 🧶 🕼<br>درس 1<br>سوان دیارتمان ۱ دیارتمان 1 – عنوان ترم ۱<br>عنوان نقش شما : Student |
|------------|-----------------------------------------------------------|-------------------------------------------------------------------------------|-----------------------------------------------------------------|-------------------------------------------------------------------------------------------------|----------------------------------------------------------------------------------------------------|
| تباهده درس | ینڈ<br>یوال (لغو)<br>ه طرح سوال و خروج را بزنید و در صورت | طرح س<br>پس از وارد کردن متن سوال ؛ دکما<br>انصراف ؛ دکمه لغو و خروج را بزنید | ویان می دهد .<br>ودید فرم ایجاد سوال<br>ان دکمه <b>طرح سوال</b> | برسش از استاد را به دانشج<br>کمه <b>طرح سؤال</b> کلیک نم<br>د از نوشتن متن سوال و زد<br>ی شود . | یست<br>عنون<br>زمانی که بر روی د<br>باز می شود که بع<br>بان سوال ایجاد م                           |
|            |                                                           |                                                                               |                                                                 |                                                                                                 | -اطلاعات                                                                                           |
|            | 🧊 آزمون (2)                                               | 🚺 تمرين ها (1)                                                                | 🛃 محتوا (1)                                                     | 🚺 محتواک 🔪 ی (1)                                                                                | 📎 پیوست (1)                                                                                        |
|            | 🕗 واژه نامه                                               | 🗇 اخبار                                                                       | 🖄 تالار گفتگو                                                   | 🐴 طرح سوال                                                                                      | سوالات منداول <mark>(1)</mark> 🐴                                                                   |
| 3          | 🔤 نگارخانه                                                | 🥳 نظرسنجی                                                                     | 💝 کلاس مجازی                                                    | 🌍 دانشنامه آزاد                                                                                 | 🧖 اتاق گفتگو                                                                                       |
|            |                                                           |                                                                               | 📘 کارنامه                                                       | 📘 ریزئمرات من                                                                                   | 🤣 پرداخت ها                                                                                        |

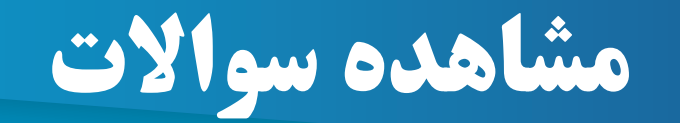

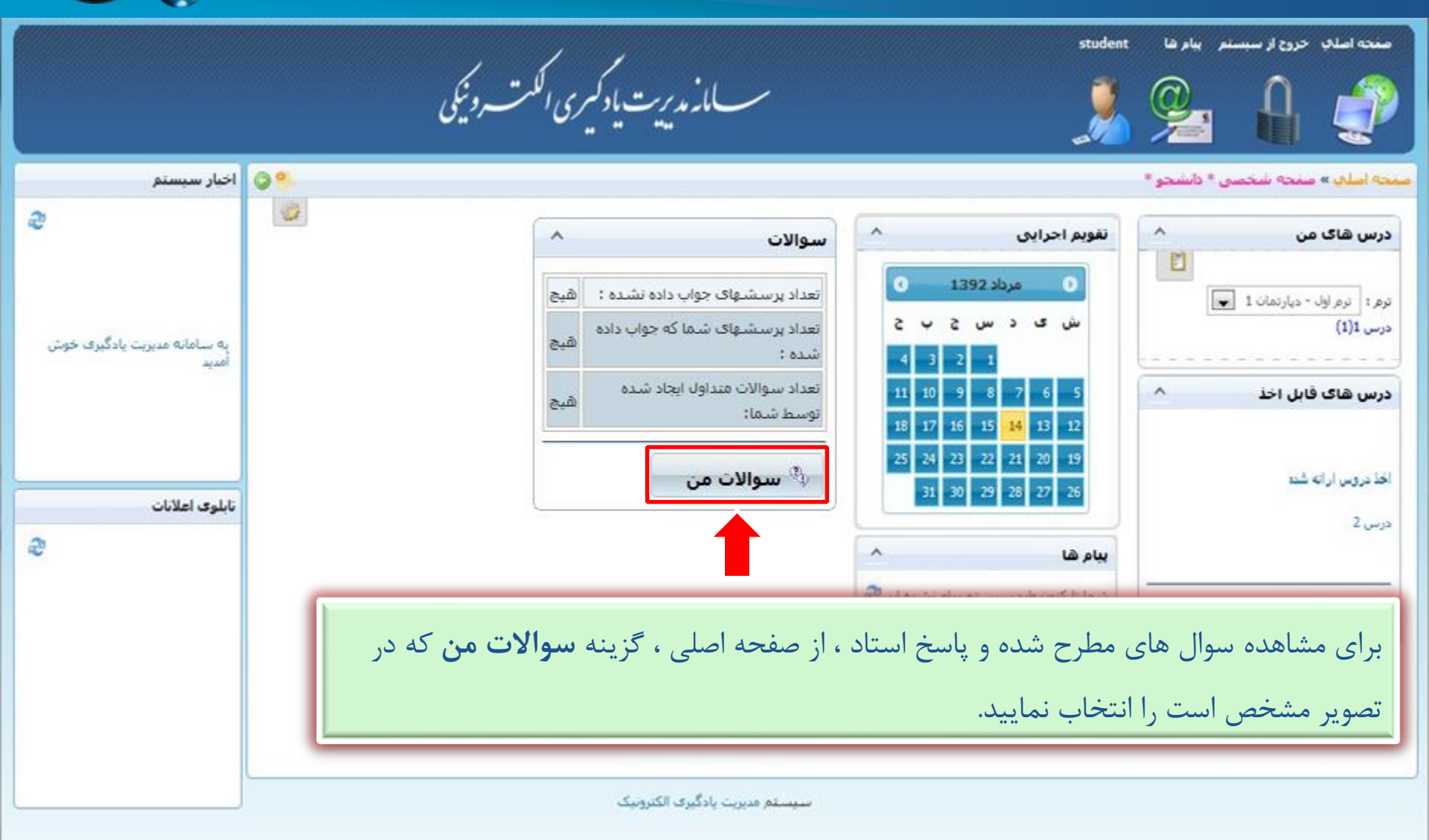

| ه سؤال | ادن با | یاسخ دا | • |
|--------|--------|---------|---|
|        |        | •       |   |

صفحه اصلاب » سوالهای مطرح شده توسط شما

| دراین صفحه پاسخ سوالهای که از استاد پرسیده ایم را مشاهده می کنیم . |                    |
|--------------------------------------------------------------------|--------------------|
|                                                                    | كنيم .             |
| <b>تتن سوال: سوال</b> تاريخ طرح سوال: يكشنبه 27 مرداد 1392 ساعت /  | اد 1392 ساعت 17:17 |
| دواب : پا <mark>سخ سوال</mark>                                     |                    |
| بطرح کننده سوال:    * دانشجو *                                     |                    |
| رسال کننده جواب : - استاد درس                                      |                    |
| اریخ ارسال پاسخ:      یکشنبه 27 مرداد 1392 ساعت 17:18              |                    |
| تربوط به:                                                          |                    |
| اسخ دهنده : استاد درس                                              |                    |
|                                                                    |                    |
| صفحه از 1 برو الم الم الم الم الم الم الم الم الم الم              | < <b>K</b> 1       |

|                                                                                            | اخبار                     |
|--------------------------------------------------------------------------------------------|---------------------------|
| 0 🥙                                                                                        | نحه اصلاب » درس 1 » اخبار |
|                                                                                            | آرشيو نشده 💌              |
|                                                                                            | خبر 1<br>خبر 1            |
| تاریخ ایجاد یکشنبه 27 مرداد 1392 ساعت 17:50<br>ایجاد کننده استاد درس<br>گروه خبری : system |                           |

در بخش **اخبار،**خبرهای مرتبط با این درس قرار می گیرد .

|    | واژه نامه                                                                                                    |
|----|----------------------------------------------------------------------------------------------------|
| 3% | 🕶<br>فحه اصلې » درس 1 » واژه نامه                                                                                                    |
| Ø, | ∼لیست لغات<br>لغت:<br>Flower<br>مع <i>نی:</i> گل                                                                                                    |
| 0  | Hello<br>معنم: سلام<br>در بخش فرهنگ لغات توضیحاتی در مورد لغات مربوط به درس قرار دارد تا دانشجو در<br>صورت نامفووم بودن لغت بتواند ان آن استفاده کند. |

|                   | ازى                          | کلاس مجا              |                           |                                                                     |
|-------------------|------------------------------|-----------------------|---------------------------|---------------------------------------------------------------------|
| 0%                |                              |                       |                           | منحه اصلكِ » درس 1                                                  |
|                   |                              |                       | 🛃 🍣 🍫 🖬 🏟 🛄<br>۱. ترم اول | ی 👩 🖏 🗞 🗢 🥌 🖏 🕼<br>درس 1<br>عنوان دیارتمان : دیارتمان 1 – عنوان ترم |
|                   |                              |                       |                           | عنوان نقش شما : Student                                             |
|                   |                              | جسنجو                 |                           | ليست اساتيد درس<br>عنوان                                            |
| استفاده می کنیم . | ل از گزینه <b>کلاس مجازی</b> | کیل کلاسها در این درس | لاسهای مجازی و زمان تش    | رای <sub>مش</sub> اهده کا                                           |
|                   |                              |                       |                           | اطلاعات                                                             |
| 🧊 آزمون (2)       | 🞁 تمرین ها (1)               | 🕹 محتوا (1)           | 👌 محتواک تکمیلی (1)       | 📎 بيوست (1)                                                         |
| 🕗 واژه نامه       | 🐼 اخبار                      | 🖄 تالار گفتگو         | ې طرح سوال                | 🐴 سوالات منداول (1)                                                 |
| 🔤 نگارخانه        | 🥳 نظرسنچی                    | 💝 کلاس مجازی          | 🌍 دانشنامه آزاد           | 🦈 اتاق گفتگو                                                        |
|                   |                              | 🗋 کارنامه             | ן נוַנְאַמָּרוֹי מִט      | 🤣 برداخت ها                                                         |

| کلاس مجازی |
|------------|
|------------|

#### صفحه اصلاب » درس 1 » مديريت کلاس مجازی

|        | שנוג טרילוט     | داد جلسان | نوع دلاس نع                    |                              |                                    | , כערייט                                                           |
|--------|-----------------|-----------|--------------------------------|------------------------------|------------------------------------|--------------------------------------------------------------------|
| عمليات | 3               | 1         | کلاس مجازی                     | 120دقيقه                     | 05:00 ب.ظ                          | ) د <mark>ر</mark> س 1 (1)<br><b>حلسه 1</b> : یکشنبه 27 مرداد 1392 |
|        |                 |           |                                |                              |                                    |                                                                    |
|        |                 |           |                                |                              |                                    | T                                                                  |
|        |                 |           |                                |                              |                                    |                                                                    |
|        | ماده م مثله     | آن نمایش  | ن کلاس جزئیات                  | + ) کنار عنوان               | کلیک بر روی (                      | ر صفحه مدیریت کلاس مجازی با                                        |
| . د    | ہاتاتا سی سو    |           |                                |                              |                                    |                                                                    |
| د .    | قافاتا کلی کلکو |           |                                |                              | .1. 1                              |                                                                    |
| د .    | ہوں سی سو       |           | لِس می شویم .                  | ں شود وارد کلا               | ی نشان دادہ م <sub>ح</sub>         | کلیک بر روی تاریخ که به رنگ آب                                     |
| . J    |                 | ، می کنیم | لاس می شویم .<br>ملبات استفاده | ی شود وارد کلا<br>کن های بخش | ی نشان دادہ مے<br>و محتوا ھا از آر | ا کلیک بر روی تاریخ که به رنگ آب<br>مهت مشاهده کلاسهای ضبط شده     |

|                                             | S                          | نظرسنج        |                          |                                                                                       |
|---------------------------------------------|----------------------------|---------------|--------------------------|---------------------------------------------------------------------------------------|
| 0%                                          |                            |               |                          | <mark>مفجه اصلاف</mark> » درس 1                                                       |
|                                             |                            |               | 🕽 🍣 🅪 🛋 🏟 🛄<br>: ترم اول | ی 👘 👘 🗞 که که ایک 💭 🖉 🕼 🕼 ک<br>درس 1<br>عنوان دیارتمان ۱ دیارتمان 1 – عنوان ترم :     |
|                                             |                            |               |                          | عنوان نقش شما : Student                                                               |
|                                             |                            | جستجو         |                          | لیست اساتید درس<br>عنوان                                                              |
| مشاهده درس<br><b>سنجی</b> استفاده می کنیم . | نظر سنجی از بخش <b>نظر</b> | جهت شرکت در   |                          | این مشاهده اطلاعات بیشتر اینجا کلیک کنید<br>برای مشاهده اطلاعات بیشتر اینجا کلیک کنید |
| (2) tinni 🖪                                 |                            | (1) Jaiza 💐   | (1)                      | اطلاعات                                                                               |
|                                             |                            | 🗴 تالار گفتگه | ال طرح سوال              | سوالات منداول (1)                                                                     |
| 🔤 نگارخانه                                  | ی نظرسنجی                  | 🐼 کلاس مجازی  | ی خری شر د               | 🔹 اتاق گفتگو                                                                          |
|                                             |                            | 🗋 کارنامه     | 📋 ریزنمرات من            | 🚸 برداخت ها                                                                           |

شرکت در نظر سنجی

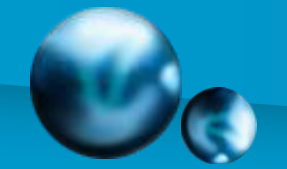

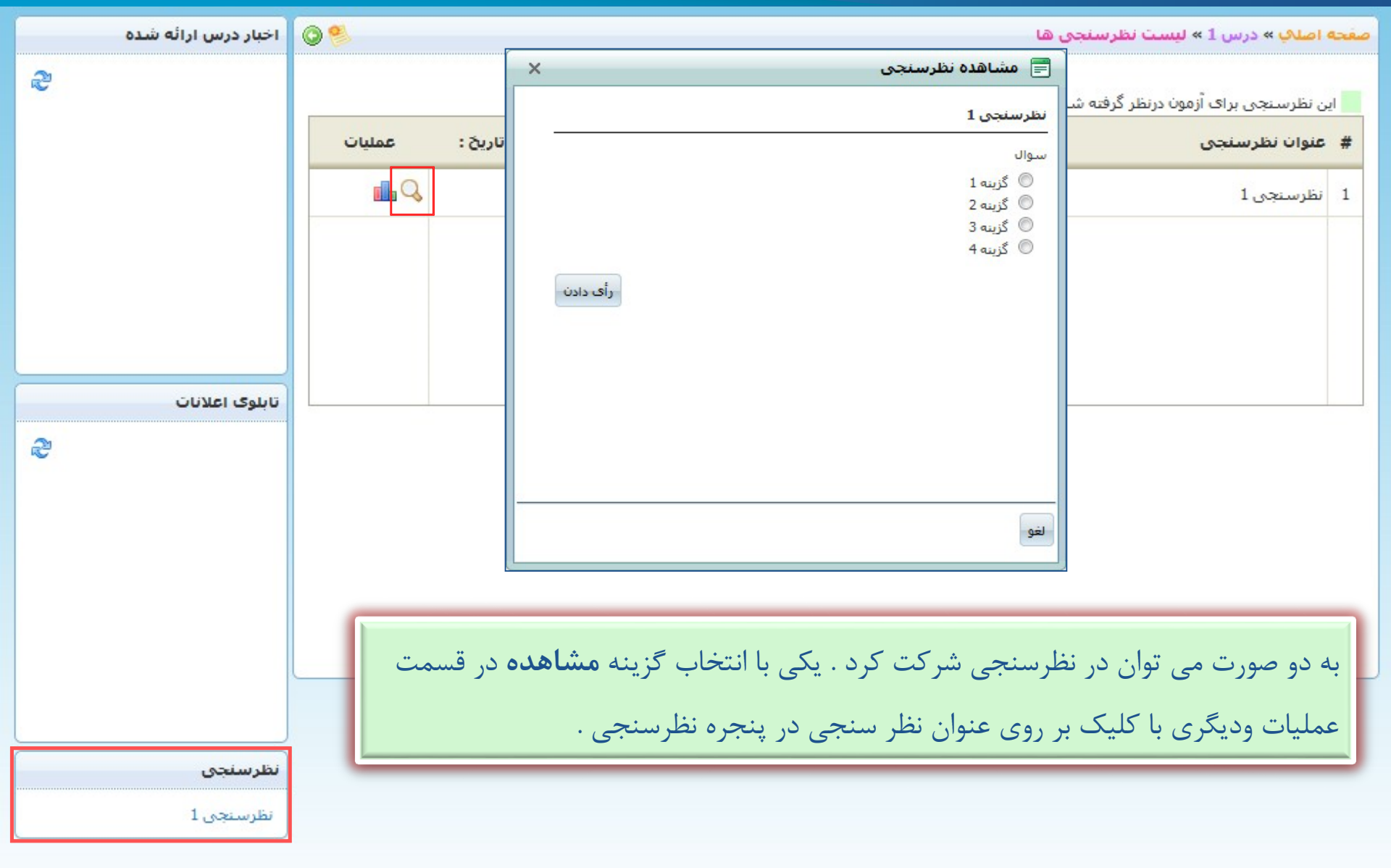

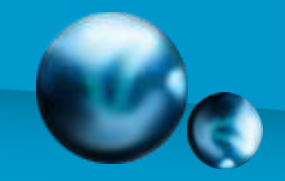

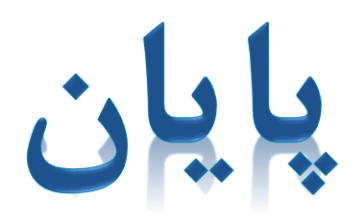